## Viewing your errors and queries

1. Once you have uploaded your return you will see at the top whether you have any errors or queries. If you have any numbers in these boxes you need to view them and add notes. The first step is to click on "Open Return"

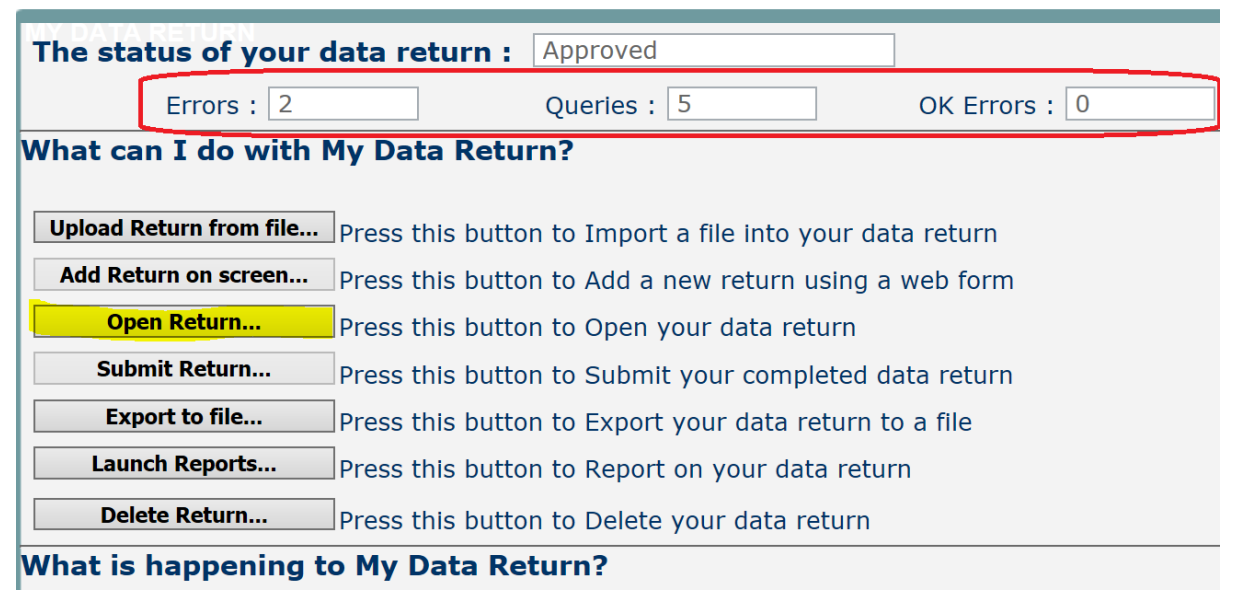

2. Once you have opened the return click on the "All Errors" button near the top of the page: ion

|                                                                                           | Approve  | All Errors | All Not | tes    | Add      | View | E |
|-------------------------------------------------------------------------------------------|----------|------------|---------|--------|----------|------|---|
| School Workforce Annual Colle                                                             | ection · |            |         |        |          |      |   |
|                                                                                           |          |            |         | Errors | Queries  | OK   |   |
|                                                                                           |          |            |         |        | <u>1</u> | 0    |   |
| DATA LEVEL ERRORS (Please click on the 'All Errors' button above to view these in detail) |          |            |         |        | 2        | 0    |   |
|                                                                                           |          |            |         |        |          |      |   |

3. You will now be able to see a list of all errors and queries on your return. Errors and queries will either be return level (i.e. relating to the whole submission) indicated by a Y in the second column, or they will relate to an individual.

| Error report on 08/11/2019 at 09:2 |                        |                                                                                                    |                 |      |         |       | at 09:2 |
|------------------------------------|------------------------|----------------------------------------------------------------------------------------------------|-----------------|------|---------|-------|---------|
| Count 3                            |                        |                                                                                                    |                 |      |         |       |         |
| Rule<br>No.                        | <u>Return</u><br>Level | Error Message                                                                                                    | <u>Priority</u> | OK'd |         | Notes |         |
| 4960Q                              |                        | More than one absence record<br>with absence category of<br>sickness or pregnancy related<br>absence covering the same date<br>(s): Please supply a reason in a<br>return level note                                                                                                    | Queries         |      | Details | ×     |         |
| 4960Q                              |                        | More than one absence record<br>with absence category of<br>sickness or pregnancy related<br>absence covering the same date<br>(s): Please supply a reason in a<br>return level note                                                                                                    | Queries         |      | Details | x     |         |
| 7240Q                              | Y                      | Please note that this return<br>contains no vacancy records.<br>Please ensure that is correct, in<br>which case a note of confirmation<br>must be provided in COLLECT.<br>Please check the 'School<br>Workforce Census: Minimum<br>notepad entries' guidance<br>document for the accepted<br>wording. | Queries         |      |         | ×     |         |
| Page 1                             | of 1                   |                                                                                                    |                 |      |         | 1     |         |

## Blade Error Report - SchoolWorkforceCensus2019

For errors that relate to an individual you can click on the details button for further information. You can click on any of the blue row and it will take you directly to the record in question which is causing the error/query.

| Error report on 08/11/2019 at Return 09:26 |        |                                                                                                    |          |      |         |       |                   |                           |  |
|--------------------------------------------|--------|----------------------------------------------------------------------------------------------------|----------|------|---------|-------|-------------------|---------------------------|--|
|                                            |        |                                                                                                    | Count 3  |      |         | unt 3 | Details           |                           |  |
| <u>Rule</u>                                | Return | Error Message                                                                                                    | Priority | OK'd |         | Notes | Field             | Value                     |  |
| <u>No.</u>                                 | Level  |                                                                                                    | - monty  |      |         |       | AbsenceCategory   | <u> Sickness - SIC</u>    |  |
|                                            |        | More than one                                                                                                    | Queries  | 5    | Details | ×     | AbsenceCategory   | <u> Sickness - SIC</u>    |  |
| 4960Q                                      |        | absence record with                                                                                                    |          |      |         |       | FirstDayOfAbsence | Dec 3 2018 12:00AM        |  |
|                                            |        | absence category of                                                                                                    |          |      |         |       | FirstDayOfAbsence | Dec 3 2018 12:00AM        |  |
|                                            |        | pregnancy related                                                                                                    |          |      |         |       | LastDayOfAbsence  | Dec 3 2018 12:00AM        |  |
|                                            |        | absence covering the                                                                                                    |          |      |         |       | LastDayOfAbsence  | <u>Dec 3 2018 12:00AM</u> |  |
|                                            |        | ame date(s): Please<br>upply a reason in a<br>eturn level note                                                                                                    |          |      |         |       |                   |                           |  |
| 4960Q                                      | 2      | More than one absence<br>record with absence<br>category of sickness or<br>pregnancy related<br>absence covering the<br>same date(s): Please<br>supply a reason in a<br>return level note | Queries  |      | Details | ×     |                   |                           |  |
|                                            |        | Please note that this                                                                                                    |          |      |         |       |                   |                           |  |

## Blade Error Report - SchoolWorkforceCensus2019

4. Errors must be resolved by making an amendment to your return.

Queries can remain if you add the appropriate note as advised by the DfE. Guidance on the required language for notes added to school census queries can be found here - <u>https://www.gov.uk/guidance/complete-the-school-census/check-your-data</u> under "Adding Explanatory notes for queries" there is a link to an excel document:

## Adding explanation notes for queries

You need to provide explanatory information for individual queries as a note on COLLECT. All queries need an explanation but you can enter one note to cover numerous queries.

You can add notes in the 'return level notes' section.

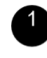

To add a return level note double click on the pen icon in the return level notes section.

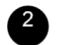

Click add new note.

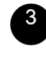

<sup>3</sup> Type your note and the error number in the box provided and click create.

List of COLLECT queries and explanatory notes to help you complete the school census